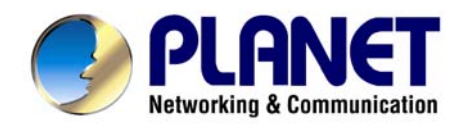

# 54Mbps bezdrátový router WRT-415

Návod pro rychlou instalaci

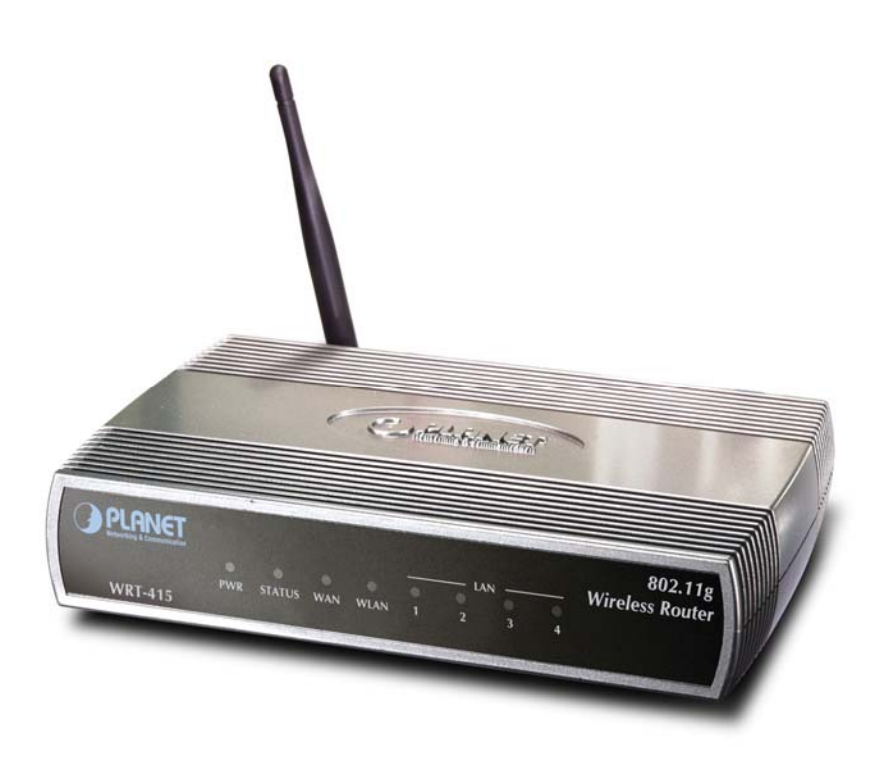

# 1 Obsah

| 1                      | Úvo | d                                         | 1 |
|------------------------|-----|-------------------------------------------|---|
|                        | 1.1 | Obsah balení                              | 1 |
|                        | 1.2 | Systémové požadavky                       | 1 |
|                        | 1.3 | Vlastnosti zařízení                       | 1 |
| 2 Fyzická instalace    |     | cká instalace                             | 2 |
|                        | 2.1 | Připojení hardwaru                        | 2 |
|                        | 2.2 | LED indikátory                            | 3 |
| 3 Základní konfigurace |     | adní konfigurace                          | 4 |
|                        | 3.1 | Přihlášení pomocí Web prohlížeče          | 4 |
|                        | 3.2 | Quick Setup – průvodce rychlého nastavení | 6 |

# 2 Úvod

WRT-415 je bezdrátový router standardu 802.11g. Jeden Fast Ethernetový port umožňuje připojení do Internetu (WAN) a 4-portový Fast Ethernetový integrovaný přepínač připojí stanice vnitřní sítě. Anténa je odnímatelná a je na ni možné zapojit externí anténu.

Správa se provádí z Web prohlížeče. Má schopnost povolit/zakázat bezdrátové připojení některým klientům spolu s autorizací jejich přístupu na Internet. Podporuje DDNS, DMZ a přesměrování portů/virtual servery. Rovněž má pravidly řízený firewall a podporu pro dynamické internetové aplikace.

#### 2.1 Obsah balení

Balení obsahuje:

- Jeden kus WRT-415
- Jeden napájecí adaptér
- Jedno uživatelské CD
- Jednu anténu

## 2.2 Systémové požadavky

Před započetím instalace se ujistěte, že máte následující technické vybavení:

- Počítač PC s procesorem Pentium nebo lepším
- CD-ROM mechaniku
- operační systém Windows 98/ME/2000/XP/Server2003 s nainstalovaným TCP/IP protokolem

#### 2.3 Vlastnosti zařízení

- standardy IEEE 802.11b a IEEE 802.11g
- bezdrátový režimy AP
- zabezpečení WPA/Radius a WPA, WPA Pre-Shared Key.
- Firewall, DMZ, virtual servery, přesměrování portů,
- NAT, lze vypnout a použít jako prostý router, podpora RIP 1/2
- speciální podpora pro dynamické aplikace (např. H.323, IRC).
- blokace přístupů dle MAC adresy, logování akcí.
- řízení přenosového pásma dle IP adresy a protokolu
- zasílání poplachových hlášení po emailu
- vzdálený management HTTP, možnost zadání povolených IP adres
- podpora propuštění IPSec a PPTP

## 3 Fyzická instalace

Před zahájením instalace je třeba se obeznámit se základními vlastnostmi WRT-415.

#### 3.1 Připojení hardwaru

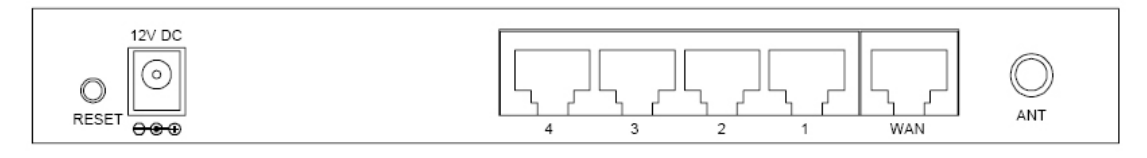

- Zvolte vhodné umístění WRT-415. Nejlepším místem pro WRT-415 je obvykle uprostřed bezdrátové sítě s viditelností na ostatní klienty. Pokud bude jednotka použita pro připojení stanice na přístupový bod volte takové místo které má viditelnost na protější jednotku.
- 2. Našroubujte anténu na WRT-415. Umístění a orientace antén výrazně ovlivňuje rychlost spoje.
- Zapojte kabel počítačové sítě s konektorem RJ-45 do některého z LAN portů 1-4 na WRT-415. Tímto krokem připojíte WRT-415 k vaší počítačové síti LAN na switch nebo hub, případně k jednotlivému PC.
- 4. Zapojte napájecí adaptér. Po přivedení napájení začne WRT-415 pracovat.

*Poznámka:* Používejte POUZE adaptér dodaný s WRT-415. Jinak může být výrobek nevratně poškozen. Chcete-li WRT-415 resetovat do výchozího nastavení stiskněte tlačítko Reset na 5 sekund a počkejte 10 sekund než WRT-415 restartuje.

#### Tlačítko RESET má dvě funkce:

1. Restart zařízení bez vymazání nastavení – stiskněte krátce (na méně než 5 sekund).

2. Vymazání nastavení do výchozích továrních hodnot – stiskněte tlačítko na dobu delší než 5 sekund. Upozorňujeme, že vaše původní nastavení se ztratí a bude přepsáno továrním nastavením.

## 3.2 LED indikátory

| l | OPLANET |     |        |     |      |   | I/ |   |   | 802.11g<br>Wireless Router |
|---|---------|-----|--------|-----|------|---|----|---|---|----------------------------|
|   |         | 0   | 0      | 0   | 0    | 0 | 0  | ο | 0 |                            |
| l |         | PWR | STATUS | WAN | WLAN | 1 | 2  | 3 | 4 |                            |
| l | WRT-415 |     |        |     |      |   |    |   |   |                            |

| LED            | Barva   | Status         | Popis                                       |  |  |  |
|----------------|---------|----------------|---------------------------------------------|--|--|--|
| Dowor          | Zalaná  | Zap.           | Připojeno k napájení.                       |  |  |  |
| Power          | Zelella | Vyp.           | Bez napájení.                               |  |  |  |
|                |         |                |                                             |  |  |  |
| Status         | Zelená  | Zap. nebo Vyp. | Zařízení selhalo.                           |  |  |  |
|                |         | Bliká          | Zařízení pracuje.                           |  |  |  |
|                | Zelená  |                |                                             |  |  |  |
| Altivito WI AN |         | Bliká          | Anténa přijímá nebo odesílá data.           |  |  |  |
| AKUVILA WLAIN  |         | Vyp.           | Anténa nepřijímá nebo neodesílá žádná data. |  |  |  |
|                |         |                |                                             |  |  |  |
|                | Zelená  | Zap.           | Zařízení je připojeno do portu LAN.         |  |  |  |
| Aktivita LAN   |         | Bliká          | Přijímá nebo odesílá data.                  |  |  |  |
|                |         | Vyp.           | Komunikace není navázána.                   |  |  |  |

## 4 Základní konfigurace

## 4.1 Přihlášení pomocí Web prohlížeče

Konfigurace přes Web prohlížeč je uživatelsky jednoduchá a poskytuje grafické rozhraní (web stránky) pro správu WRT-415. Jednotku s přiřazenou IP adresou (např. <u>http://192.168.1.1</u>) je možné prohlížečem (např., MS Internet Explorer nebo Netscape) administrovat a monitorovat.

- 1. Spusťte Web prohlížeč.
- Zadejte IP adresu WRT-415 (výchozí hodnota je <u>http://192.168.1.1</u>) do pole pro adresu stránky ve webovém prohlížeči. Rovněž se ujistěte, že Vaše IP adresa leží ve stejném adresním rozsahu jako adresa WRT-415.
- Objeví se výzva k zadání uživatelského jména a hesla. Prosím zadejte jméno a heslo. Výchozí přihlašovací jméno je "admin" a heslo "admin". Stiskněte "OK".

| 802.11g Wireless Broad |             |
|------------------------|-------------|
| 802.11g Wireless Broad |             |
|                        | Dand Router |
| User name:             | 💈 admin 🛛 🗡 |
| Password:              | •••••       |

Dále uvidíte výchozí stránku WRT-415

| PLANET   | LAN&DHCP server > WA | ACTIVATING IP POWER<br><b>802.119 WIT PIESS ROULOF</b><br>AN  Password  Time  Dynamics DNS |
|----------|----------------------|--------------------------------------------------------------------------------------------|
| MAIN     | Host Name            | 802.11g Wireless Broadband Rou                                                             |
| WIRELESS | IP Address           | 192.168.1.1                                                                                |
| STATUS   | Subnet Mask          | 255.255.255.0                                                                              |
|          | DHCP Server          | ⊙ Enabled ○ Disabled                                                                       |
| Access   | DHCP Lease Time      | 1 Hour 💌                                                                                   |
|          | Start IP             | 192.168.1.100                                                                              |
| TOOLS    | End IP               | 192.168.1.199                                                                              |
| WIZARD   | Domain Name          |                                                                                            |
|          | Cancel Apply         |                                                                                            |

### 4.2 Quick Setup – průvodce rychlého nastavení

Tato volba slouží k rychlé konfiguraci zařízení pro připojení na xDSL modemy, kabelové modemy apod.

Klikněte na záložku "Wizard"

| ****   | Welcome to Router Setup Wizard       |
|--------|--------------------------------------|
| Step 1 | . Set your new password              |
| Step 2 | . Choose your time zone              |
| Step 3 | . Set LAN connection and DHCP server |
| Step 4 | . Set internet connection            |
| Step 5 | . Set wireless LAN connection        |
| Step 6 | Restart                              |
| Next > | Exit display wizard next time?       |

Budete vyzváni pro zadání nového hesla a po té ještě jednou pro ověření.

Zvolte časové pásmo. Pro Čechy a Slovensko GMT +01:00.

Stiskněte Next pro přechod do dalšího menu.

Napište LAN IP adresu. Přednastavená je 192.168.1.1

Napište masku podsítě.

Zapněte DHCP server a zvolte jeho rozsah pokud chcete automaticky přidělovat IP adresy klientům.

Stiskněte Next pro přechod do dalšího menu.

Nastavte jak router bude získávat IP adresu. Buď s nadřazeného DHCP serveru nebo mu zadejte IP adresu statickou.

Zapněte nebo vypněte Wireless LAN (bezdrátové rozhraní), zadejte SSID z zvolte kanál pro komunikaci.

Stiskněte Next. Budete vyzváni pro restart routeru. Klikněte na Restart.

Základní nastavení je hotovo.